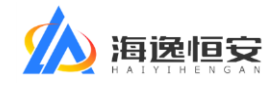

# 海翼云招采平台

# 使用帮助

(投标单位版)

海逸恒安项目管理有限公司

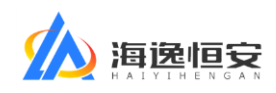

### 目录

| E意事项        | 3  |
|-------------|----|
| 一、系统整体说明    | 3  |
| 1.1、系统概述    | 3  |
| 1.2、功能模块    | 3  |
| 二、功能使用帮助    | 4  |
| 2.1、用户注册与登录 | 4  |
| 2.2、项目报名    | 6  |
| 2.3、招标文件获取  | 8  |
| 2.4、投标      | 11 |
| 2.5、开标      | 13 |

文件版本: V1.3 文件更新日期: 2021-03-30

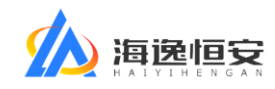

# 注意事项

为保证最好的使用效果,请使用 360 浏览器或 360 极速双核浏览器的极速模式使用本系统。

点击查看如何切换到极速模式

# 一、系统整体说明

# 1.1、系统概述

《海翼云招采平台》是一套电子招投标平台,投标单位通过本系统可以进行 网上报名、招标文件购买、上传投标文件和投标保证金交款凭证、开标签到、唱 标结果签字确认等操作。

## 1.2、功能模块

| 功能模块名称  | 功能简介                        |
|---------|-----------------------------|
| 田白沂皿上丞寻 | 初次使用电子招投标平台的投标单位需要注册用户,已经注  |
| 用厂往加马豆水 | 册过电子招投标平台的用户可以直接登录。         |
| 密码找回    | 忘记密码可以通过邮件重置密码。             |
| 项目报名    | 投标单位通过招标公告中发布的报名地址,进入项目报名。  |
|         | 报名通过后,投标单位可以通过系统获取电子版招标文件,  |
| 招标文件获取  | 通过支付宝扫码支付费用,付款完成后,系统将自动给出下  |
|         | 载链接。                        |
| 也起      | 投标单位根据招标文件的要求,上传(加密的)电子版投标  |
|         | 文件和投标保证金交款凭证。               |
| 工程体到    | 投标单位参与开标时,可以通过手机扫码在手机屏幕中手写  |
| 丌仦佥判    | 签字进行签到。                     |
| 解密      | 投标单位可以通过手机扫码, 输入加密密码对电子版投标文 |

#### 第3页共15页

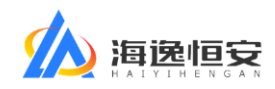

|        | 件进行在线解密。                  |
|--------|---------------------------|
| 叩圬结用确认 | 投标单位通过手机扫码在手机屏幕中手写签字确认唱标结 |
| 咱你纪术师以 | 果。                        |

# 二、功能使用帮助

# 2.1、用户注册与登录

初次使用电子招投标平台的投标单位需要注册用户,已经注册过电子招投标 平台的用户可以直接登录。如下图:

| 海翼云招采平台     | D | <b>欢迎登录</b><br>用户身份: ✔ 投标单位 □ 评委 □ 招标代理机构 |
|-------------|---|-------------------------------------------|
|             | 1 | 朱波<br>密码<br>登录                            |
| 公司官网 业务管理平台 |   | 没有账号 ? 投标单位点此注册 已有账号 , 忘记密码 ?             |

如果已有账号,输入用户名密码、用户身份选择"投标单位"直接登录。如果没有账号,点击图中的"<u>没有账号?投标单位点此注册</u>"蓝色链接进行注册。 注册功能如下图:

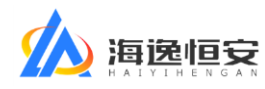

| 海翼云招采平台     | D | 投标单位快速注册         |  |
|-------------|---|------------------|--|
|             | 1 |                  |  |
|             |   | 13805310123      |  |
| 公司官网 业务管理平台 |   | comethen@qq.com  |  |
|             |   | 注册               |  |
|             |   | 提交即视为同意并遵守《服务协议》 |  |
|             |   | 已有账号?点此登录        |  |

填写注册信息,点击"注册"按钮完成注册,注册信息无需审核。注册成功 后,系统会发送一封邮件到注册时填写的邮箱。为保证账号安全,请务必正确填 写手机号和邮箱。密码请设置6位数以上中英文混合密码。

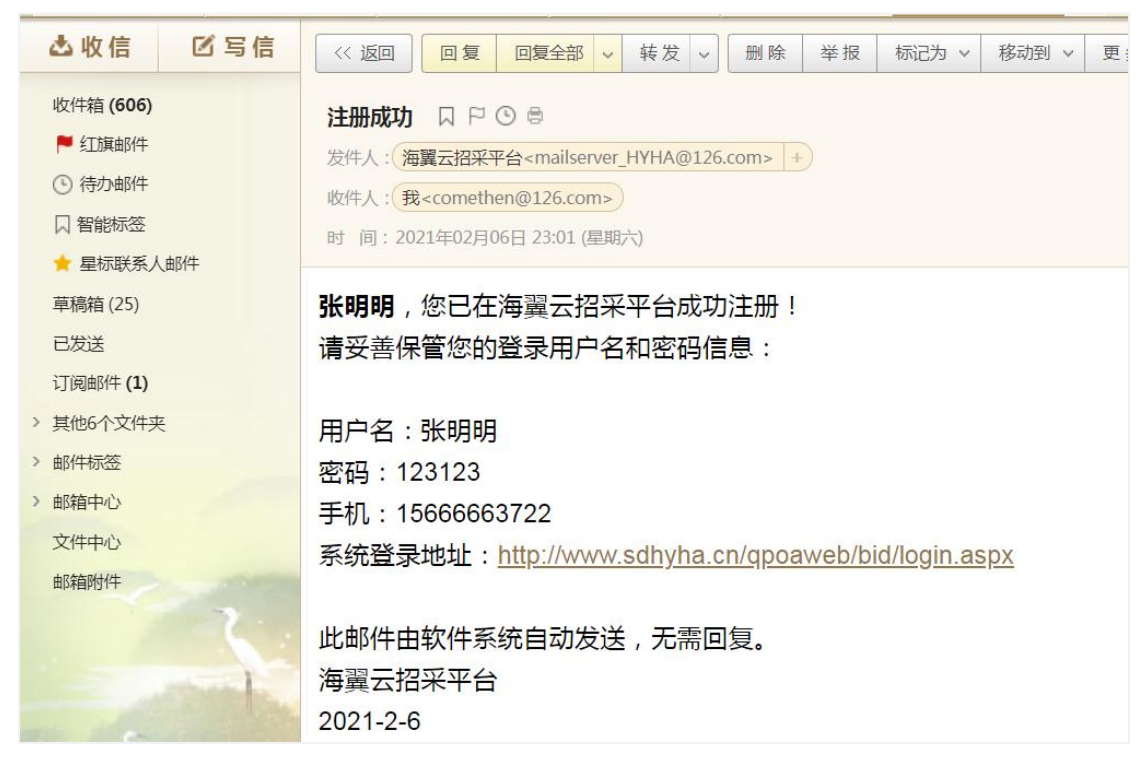

如忘记密码,在系统登录窗口点击右下角的"<u>已有账号,忘记密码?</u>"蓝色 链接找回密码,输入注册的邮箱地址可以获取用于重置密码的邮件,点击邮件中 的重置密码链接可以重置密码。

#### 第5页共15页

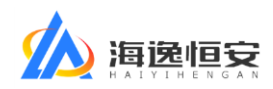

登录成功后显示系统桌面,如下图:

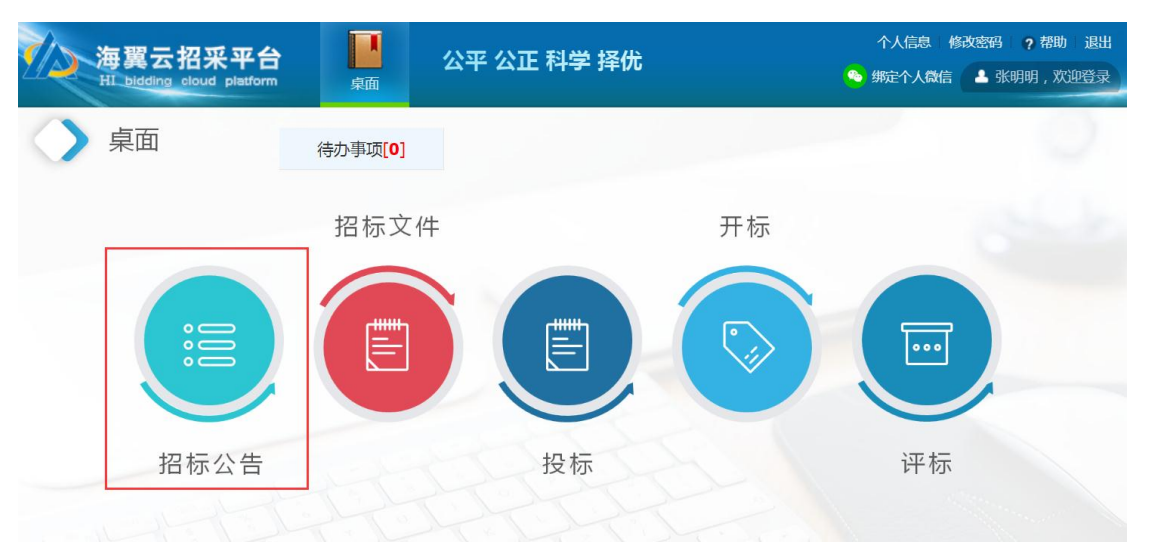

右上角功能说明:

修改密码:修改新密码;

帮助: 下载帮助文档;

退出:注销退出本系统。为保证账号安全,不使用系统时请及时退出。

绑定个人微信:绑定微信后,可以使用微信扫码登录系统,接收系统消息,请及时绑定。

#### 桌面功能说明:

招标公告:查看招标公告,进行项目报名; 招标文件:购买招标文件; 投标:上传投标文件、投标保证金交款凭证; 开标:查看自己参与的项目的开标状态; 评标:投标单位没有此功能的使用权限。

# 2.2、项目报名

将招标公告中发布的报名地址复制到浏览器打开,进入项目报名。如果当前 没有登录,需要先登录系统;如果您已经登录,将直接进入报名功能。

注册与登录方法见 2.1、用户注册与登录。登录系统后点击"招标公告",找 到您要报名的项目,点击"报名"填写报名信息。具体操作如下图:

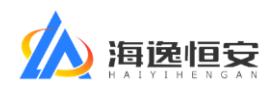

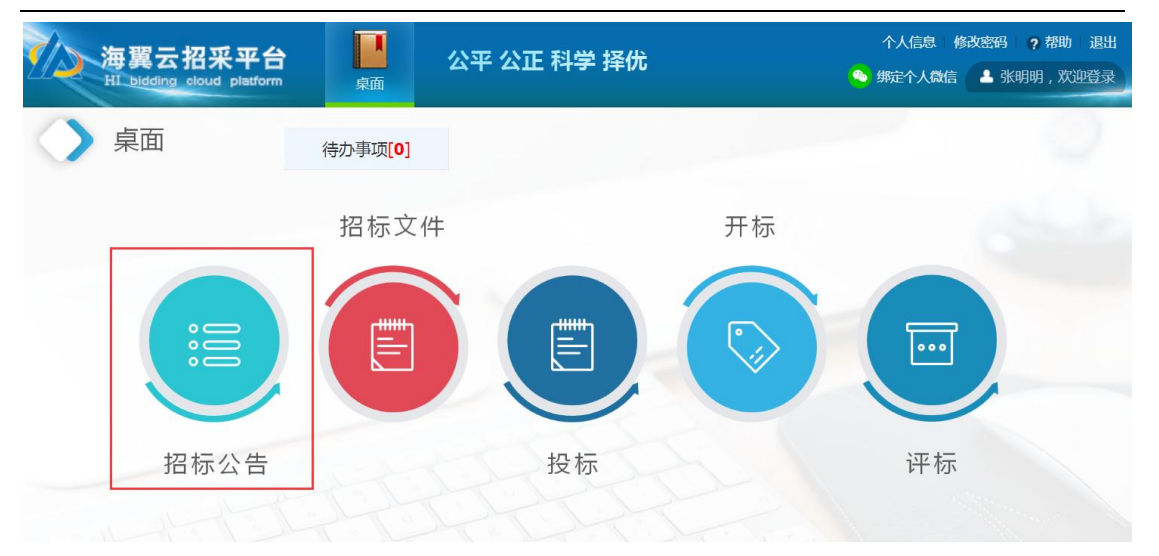

点击招标公告,找到您要报名的项目,点击报名按钮进入报名页面:

| 海翼 ź<br>HI biddir | 云招采平台<br><sup>ng cloud</sup> platform | 桌面     | 公平 公正 科学 择优       |                    | 个人信息<br>🍋 绑定个人微 | 修改密码 ? 帮助 退出<br>信 ▲ 张明明 , 欢迎登录 |
|-------------------|---------------------------------------|--------|-------------------|--------------------|-----------------|--------------------------------|
| < 返回桌面            | ) 当前                                  | 立置:招林  | 示公告 刷新            |                    |                 |                                |
| 项目编号≈             | 项目名称≈                                 |        | 查询                |                    |                 |                                |
| 项目编号              |                                       | 项      | 目名称               | 报名日期               | 报名状态            | 操作                             |
| HYHA2022-0365     | 济南中央商务区投资建设                           | 集团有限公司 | 12022-2023年广告服务项目 | 2022-3-29~2022-4-2 | 进行中             | 未报名<br>查看公告 报名                 |
| HYHA2022-0287     | 中国人寿大厦(山东)-                           | 般租赁代理及 | 驻场租赁顾问服务采购        | 2022-3-11~2022-4-1 | 进行中             | 未报名<br>查看公告 报名                 |

### 请根据要求填写报名页面的各项信息:

|                           |         |                  | 项目             | 信息        |               |       |    |  |
|---------------------------|---------|------------------|----------------|-----------|---------------|-------|----|--|
|                           | 招标编号    | HYHA2022-0365    |                | 报名日期      | 2022-3-29~202 | 2-4-2 |    |  |
|                           | 项目名称    | 济南中央商务区投资        | 建设集团有限公司2022-2 | 023年广告服务1 | 页目            |       |    |  |
|                           | 报名信息    |                  |                |           |               |       |    |  |
|                           | 📕 * 联系人 | 张明明              |                | * 手机      | 15666663722   |       |    |  |
| 带红色星号的为必填项                | * 邮箱    | comethen@126.com |                | 固定电话      |               |       |    |  |
|                           | * 单位名称  | 请填写投标使用的公        | 司名称全称          |           |               |       |    |  |
|                           | * 开户行   | **银行**省**市**6    | 《**支行/营业部/分理处  |           |               |       |    |  |
|                           | *银行账号   | 录入的账户,要与来        | 录入的账户,要与来款账户一致 |           |               |       |    |  |
|                           | *资质&等级  |                  |                |           |               |       |    |  |
|                           | *报名标段   | □ - 品牌型号: 2      | 下涉及品牌型号的项目可    | 填无        |               |       |    |  |
|                           |         | 徳山はも印度町大士つはかけ    | 上传或拖动文件到       | 此处        |               |       |    |  |
|                           |         | (需盖章)            | 文件名称           | 3         | 大小            | 上传时间  | 删除 |  |
|                           |         |                  | 未上传动版示文件网      | Hebb      |               |       |    |  |
| 青根据招标公告中的要求<br>上传所需要的报名材料 | 报名所需材料  | 法人授权书扫描件         | 文件名称           | -1.91     | 大小            | 上传时间  | 删除 |  |
|                           |         | (116m早)          | 未上传            |           |               |       |    |  |
|                           |         |                  | 上传 或拖动文件到      | 此处        |               |       |    |  |
|                           |         | 具他报名材料           | 文件名称           | 7         | 大小            | 上传时间  | 删除 |  |

填写报名信息时,带有红色星号\*的为必填项。填写完成点击提交,提交成功后,请等待招标代理机构项目经理审核。

请关注邮件提示,如报名信息不符合要求可能会在审核时被招标项目经理退 第7页共15页

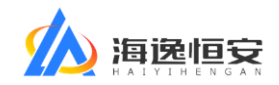

回,您将收到被退回的邮件提示。

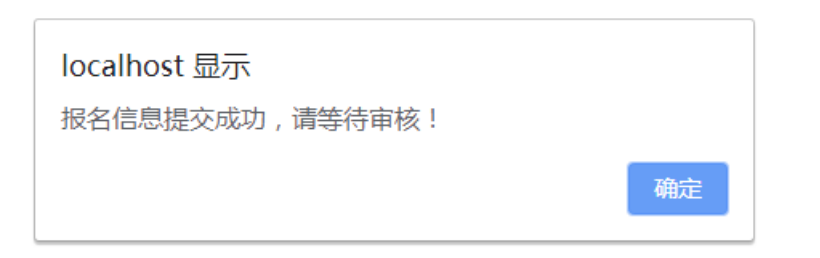

此时,再进入系统的招标公告节点,可以看到您所报名的项目状态为"已报 名待审核"。如下图:

| 海翼云<br>HI_bidding | 招采平台 📕        |                |                   |         | 修改感到 ? 帮助 退出<br>▲ 张明明,欢迎登录 |
|-------------------|---------------|----------------|-------------------|---------|----------------------------|
| < 返回桌面            | ) 当前位置: 打     | 召标公告 <u>刷新</u> |                   |         | 0                          |
| 项目编号≈             | 项目名称≈         | 查询             |                   |         |                            |
| 项目编号              |               | 项目名称           | 报名日期              | 报名状态    | 操作                         |
| H2019-0649        | 唐冶高铁产业园一期项目低日 | 配电箱、柜采购        | 2021-2-6~2021-2-9 | 进行中     | 已报名待审核<br>查看公告 报名          |
| 112015 0015       |               |                |                   | ALLI T. | 直看公告 报名                    |

报名信息审核通过后,报名信息状态改变为"报名已通过",表示您的报名 信息已通过审核。如下图:

| 海翼云<br>HI bidding | 招采平台 Platform 泉面 |                |                   |      | 修改忠码 ? 帮助 退出<br>土 张明明,双迎登录 |
|-------------------|------------------|----------------|-------------------|------|----------------------------|
| < 返回桌面            | )当前位置:           | 招标公告 <u>刷新</u> |                   |      | 0                          |
| 项目编号≈             | 项目名称≈            | 查询             |                   |      |                            |
| 项目编号              |                  | 项目名称           | 报名日期              | 报名状态 | 操作                         |
| H2019-0649        | 唐治高铁产业园一期项目低     | 五配电箱、柜采购       | 2021-2-6~2021-2-9 | 进行中  | 报名已通过<br>查看公告 报名           |

# 2.3、招标文件获取

到达招标文件发售起始时间后,登录本系统,点击系统桌面的"招标文件", 自助购买电子版招标文件。如下图:

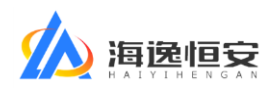

| 海翼云招采平台 副 All blading cloud platform |      |    |    | 修改密码 ? 帮助<br>▲ 张明明,双 | 退出<br>迎登录 |
|--------------------------------------|------|----|----|----------------------|-----------|
| () 桌面                                |      |    |    |                      |           |
|                                      | 招标文件 |    | 开标 |                      |           |
|                                      |      |    |    |                      |           |
|                                      | E    |    |    |                      |           |
| 招标公告                                 | 100  | 投标 |    | 评标                   |           |
|                                      |      |    |    | 待办事项[0]              |           |

点击"招标文件"进入下图:

| 海翼云:<br>HI bidding | 招采平台         |                |                     | 19       | 3改密码 ? 帮助 退出<br>🔺 张明明, 欢迎登录 |
|--------------------|--------------|----------------|---------------------|----------|-----------------------------|
| < 返回桌面             | ◇ 当前位置:1     | 招标文件 <u>刷新</u> |                     |          | 0                           |
| 项目编号≈              | 项目名称≈        | 查询             |                     |          |                             |
| 项目编号               |              | 项目名称           | 招标文件发售日期            | 招标文件发售状态 | 操作                          |
| H2019-0649         | 唐冶高铁产业园一期项目低 | 压配电箱、柜采购       | 2021-1-27~2021-2-10 | 发售中      | 未购买                         |
|                    |              |                |                     |          | 1                           |

点击"购买"进入招标文件购买功能:

| 项目名称<br>操作提示 | :唐冶高铁产业园一期项目低压配电箱、柜采购<br>:清勾选要购买的招标文件,点击"付款"按钮进行付款 | x。付款成功后会显示蓝色"下载"链 | 妾,点击下载文件。 |     |
|--------------|----------------------------------------------------|-------------------|-----------|-----|
|              | 招标文件名称                                             | 适用标段              | 金额(人民币元)  | 下载  |
|              | 标段招标文件 .docx                                       | —                 | ¥ 500     | 未购买 |
| 补            | 充文件.docx                                           | -, =              | ¥ 0       | 下载  |
|              | 标段招标文件.docx                                        | =                 | ¥ 300     | 未购买 |
|              |                                                    | 成关                |           |     |

请根据上图中红字的"操作提示"进行操作:勾选要购买的招标文件,点击 "付款"按钮进行付款。付款成功后会显示蓝色"下载"链接,点击下载文件。

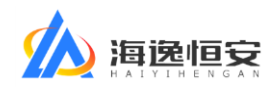

打开支付宝扫一扫付款,付款成功后系统自动跳转,请勿关闭页面,如下图:

| ✓ 支付成功, 0 秒后自动返回商户。                    |                        |
|----------------------------------------|------------------------|
| ICP证: 沪B2-20150087                     |                        |
|                                        |                        |
| CriSign PCI Indiate Verified           | d. JCB<br>le. d/secure |
|                                        |                        |
|                                        |                        |
|                                        |                        |
|                                        |                        |
|                                        |                        |
| 交易付款成功,正在跳转至商户页面                       |                        |
|                                        |                        |
| 您的货款已经打到卖家支付宝账户中,请您积极与卖家联系,确保交易顺利完成。   |                        |
|                                        |                        |
| 选续关于上联系我们 I. Totorobional Business     |                        |
| Witt来对   秋秋秋门   International Dusiness |                        |
| YCLIFE: 0. DS-S0120003                 |                        |
|                                        |                        |
|                                        |                        |

页面跳转完成后,付款成功的招标文件显示出蓝色的"下载"链接。点击下 载电子版招标文件。

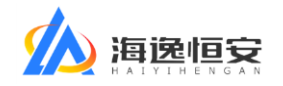

位置: 招标文件购买

| 项目4<br>项目4<br>操作打 | 鲁号:H2019-0649 招标文件发售日期:2021-02-04 08:00~<br>名称:唐冶高铁产业园一期项目低压配电箱、柜采购<br>是示:请勾选要购买的招标文件,点击"付款"按钮进行付款。付 | 2021-02-10 08:00 发售中<br>款成功后会显示蓝色"下载"键 | 爰,点击下载文件。 |    |
|-------------------|----------------------------------------------------------------------------------------------------|----------------------------------------|-----------|----|
|                   | 招标文件名称                                                                                               | 适用标段                                   | 金额(人民币元)  | 下载 |
|                   | 一标段招标文件 .docx                                                                                        | _                                      | ¥ 500     | 下载 |
|                   | 补充文件.docx                                                                                            | -, =                                   | ¥Ο        | 下载 |
|                   | 二标段招标文件.docx                                                                                         | =                                      | ¥ 300     | 下载 |
|                   |                                                                                                    | 大闭                                     |           |    |

| 已选文件 | 0 | 件 | 共计: | ¥ 0 | 付款 |
|------|---|---|-----|-----|----|
|------|---|---|-----|-----|----|

### 2.4、投标

根据招标文件的要求:如果您参与投标的项目要求必须上传"电子版投标文件"和"投标保证金交款凭证",请在投标文件制作完成后,在规定的时间内及时上传。

本系统具有单独的投标文件离线加密工具,采用国际认可的 AES 不可逆加密 算法,保证加密后的文件安全。

请务必记住加密密码,保证所上传的文件为成功完成加密的文件。如因投标 单位忘记密码无法解密或所上传的加密文件无法正常解密,后果由投标单位承担。

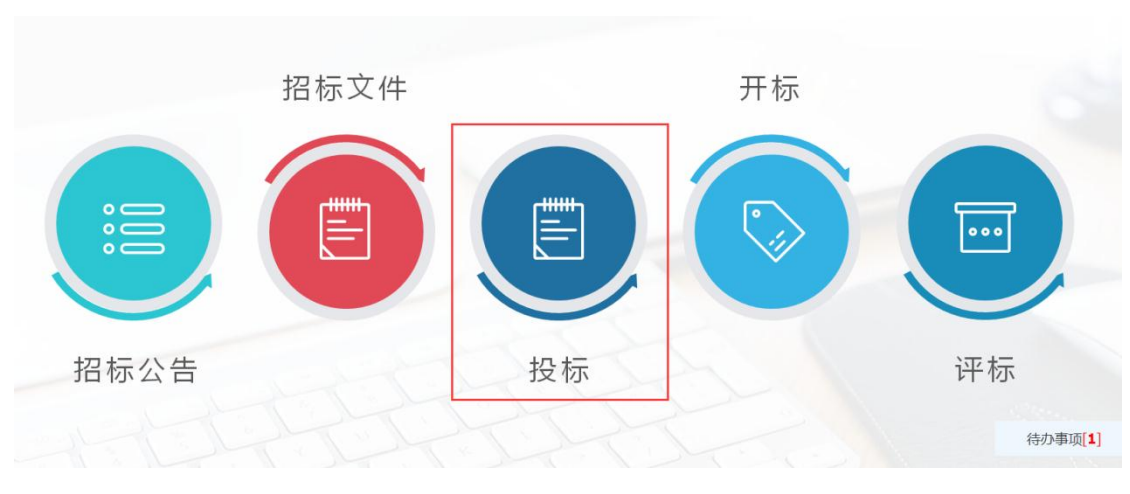

投标环节具体操作如下,登录系统后,点击桌面中的"投标"环节,如下图:

| 🤇 返回桌面     | 当前位置:投标 剧新 提示:有1个项目待上传文件 |                  |               |
|------------|--------------------------|------------------|---------------|
| 项目编号≈      | 项目名称 の                   |                  |               |
| 项目编号       | 项目名称                     | 开标时间             | 操作            |
| H2019-0649 | 唐台离铁产业园一期项目低压起电箱、柜采购     | 2021-02-19 19:22 | 进入<br>请上传投标文件 |
|            |                          |                  |               |

#### 第 11 页 共 15 页

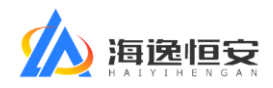

点击蓝色的"进入"按钮进入投标资料上传界面,如下图:

| 项目编号:H2019-0649 引<br>项目名称:唐冶高铁产业园-<br>操作提示:山东乐天电器有网<br>投标文件 | 开标时间:2021-02-20 09:00 已开标<br>-期项目低压配电箱、柜采购<br>表公司,请根据红字提示点击蓝色链接上 | 传相应的资料。                 |                    |
|-------------------------------------------------------------|------------------------------------------------------------------|-------------------------|--------------------|
| 💡 上传文件类型:pdf版                                               | 反,同时需要上传word版原始文件或原始                                             | 台文件的rar压缩包。单个文件大小<200M。 | <b>查看</b> 投标文件加密教程 |
| 标段名称                                                        | 开标时间                                                             | 电子版投标文件                 | 上传电子版投标文件          |
| —                                                           | 2021-02-20 09:00                                                 | 必须上传 必须加密               | 管理附件 未上传           |
| Ξ                                                           | 2021-02-20 09:00                                                 | 必须上传 必须加密               | 管理附件 未上传           |
|                                                             |                                                                  | 关闭                      |                    |

根据红字提示,点击蓝色的"管理附件"链接,进入附件上传界面,如下图:

| <b>上传要求</b> :文件类型为pdf+word/rar/zip | , 需加密后上传, 查看) | 加密教程;文件大小 < 200M; |    |
|------------------------------------|---------------|-------------------|----|
| 上传或拖动文件到此处                         |               |                   |    |
| 文件名称                               | 大小            | 上传时间              | 删除 |
|                                    | 关闭            |                   |    |

根据上图中红色字体标注的上传要求,上传相应格式的文件。点击蓝色链接 可以查看加密教程,加密教程打开后如下图:

| 帮助信息                                                                                                    |           |
|----------------------------------------------------------------------------------------------------|-----------|
| 投标文件加制                                                                                                   | 解密方法      |
| 为保证您的投标文件的保密性,请下载文件加密专家对投标文件进行加密。 1、打开【文件加密专家】,如下图: ③ 文件加密专家 】,如下图: ④ 文件加密专家 V2.0  提醒:请务必记住密码! 密码: 确认密码: |           |
| 加密文件 解密文件<br>2、输入密码和确认密码,点击【加密文件】按钮选择要加密的文件,等待完成加<br>● 文件加密专家                                            | 密 , 如下图 : |
| A然文件加密专家 V2.0     提醒: 请多必记住密码!                                                                           |           |

下载"文件加密专家",根据教程内容加密投标文件,加密后点击上传按钮

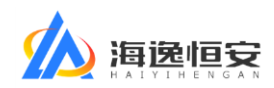

选择要上传的文件。如下图:

| € 打开                                                                                                    | X                                                      |
|----------------------------------------------------------------------------------------------------|--------------------------------------------------------|
| → 新建文件夹 (2) →                                                                                                    | <ul> <li>✓ </li> <li>✓ </li> <li>搜索新建文件夹(2)</li> </ul> |
| 组织 ▼ 新建文件夹                                                                                                    | E • 🗍 🔞                                                |
| <ul> <li>▲ 收藏夹</li> <li>▲ 下载</li> <li>■ 桌面</li> <li>② 最近访问的位置</li> <li>■ 無面</li> <li>③ 最近访问的位置</li> <li>■ 新建文件夹</li> <li>● 一标段投稿<br/>docx.t</li> </ul>                                                                                                    | 示文件.<br>pid                                            |
| ▲ 计算机. The second second sec |                                                        |
| 文件名(N):一标段投标文件.docx.bid                                                                                                    | ▼ BID 文件 (*.bid) ▼<br>打开( <u>O</u> ) 取消                |

上传完成后,管理附件处显示为"已上传",如下图:

| <b>项目编号</b> :H2019-0649 | <b>开标时间:</b> 2021-02-20 09:00 已开标 |                       |           |
|-------------------------|-----------------------------------|-----------------------|-----------|
| <b>项目名称:</b> 唐冶高铁产业     | 园一期项目低压配电箱、柜采购                    |                       |           |
| 操作提示:山东乐天电器             | 有限公司,请根据红字提示点击蓝色链接上               | 传相应的资料。               |           |
| 投标文件                    |                                   |                       |           |
| 💡 上传文件类型 : p            | df版,同时需要上传word版原始文件或原始            | 文件的rar压缩包。 查看投标文件加密数程 |           |
| 标段名称                    | 开标时间                              | 电子版投标文件               | 上传电子版投标文件 |
| _                       | 2021-02-20 09:00                  | 必须上传 必须加密             | 管理附件已上传   |
| Ξ                       | 2021-02-20 09:00                  | 必须上传 必须加密             | 管理附件未上传   |
|                         |                                   |                       |           |

到达开标时间之前,您可以对上传的附件进行删除和重新上传;到达开标时间后,上传功能自动关闭。

# 2.5、开标

到达开标时间后,请根据开标现场招标代理机构项目经理的要求进行操作。 您需要有能够上网和具备触摸屏的智能手机,以便在开标现场扫码屏幕中的二维 码进行相关签字。

第 13 页 共 15 页

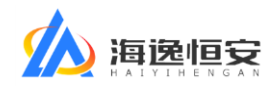

以投标签到为例,招标代理机构项目经理会在屏幕中打出签到二维码,如下

图:

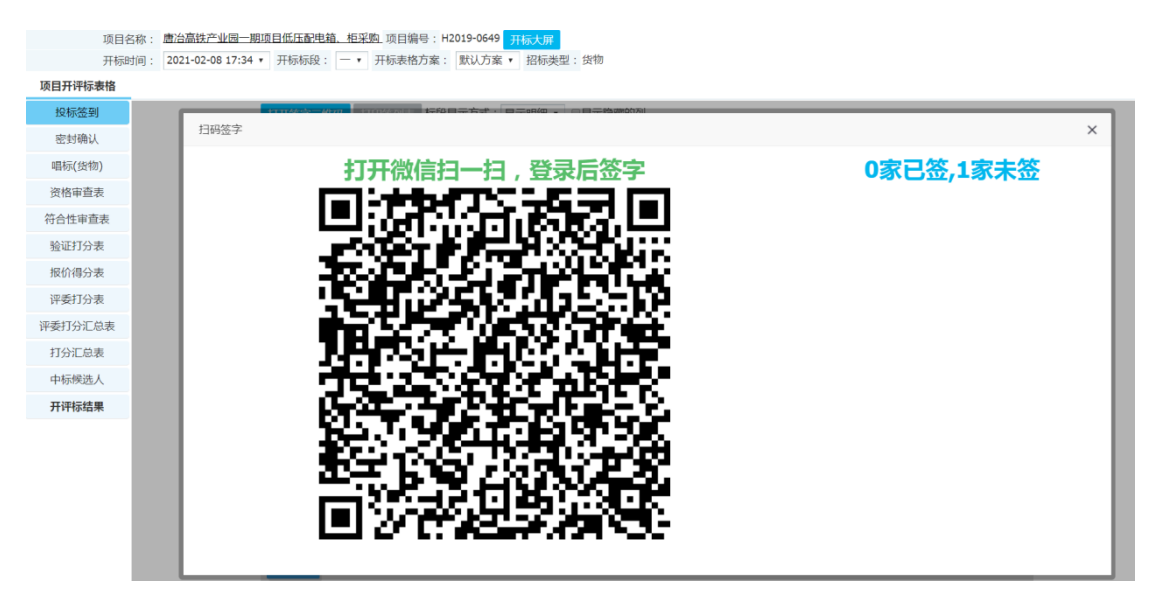

请根据项目经理提示,打开微信扫一扫进行签字,具体步骤如下:

| 第一步                             | 欢迎登录海翼云招采平台                |
|---------------------------------|----------------------------|
| 投标单位打开微信扫一扫,扫描二维                | 用户名/邮箱/手机                  |
| 码后,将打开如右图的登录窗口,初                | 密码                         |
| 次扫码会要求登录,之后再扫码会自                | 用户身份: ✔ 投标单位 □ 评委 □ 招标代理机构 |
| 动登录。                            | 答录                         |
| 投标单位输入报名时使用的手机号和                |                            |
| <mark>密码、</mark> 选择用户身份为"投标单位", | 这有账号(只闻注册)                 |
| 点击登录按钮登录。                       |                            |
|                                 |                            |

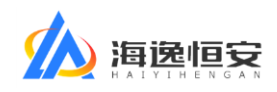

| 第二步                                                                                      | 10:34                  | ul 🗢 🗊                               |
|------------------------------------------------------------------------------------------|------------------------|--------------------------------------|
| 登录成功后,显示签字界面,在虚线                                                                         | × 在                    | 线签名 …                                |
| 框处签名,填写手机号,点击蓝色的                                                                         | 签名完成                   | 清除重签                                 |
| 签名完成按钮完成签名。系统会根据                                                                         | <b>N</b> -             |                                      |
| 登录账号在报名信息中填写的报名单                                                                         | Zð                     | 5                                    |
| 位,将签名对应到相应的投标单位。                                                                         | 40                     | 2                                    |
| 如果登录后提示没有此项目的操作权                                                                         | V                      |                                      |
| 限,请投标单位确认登录账号是否是                                                                         | 15612345678            |                                      |
| 报名此项目时用的账号。                                                                              | 请在虚线框内手写签名             | ,在下方填写手机号,然后<br>冬名完成"                |
|                                                                                          | ※山 3                   |                                      |
| 签字完成后,系统提示已签名完成。                                                                         | жш з<br>10:34          | .ul ≎ ⊡                              |
| 签字完成后,系统提示已签名完成。<br>如果再次扫码进入,同样显示签名完                                                     | ₩Ш 3<br>10:34<br>× 在   | ,川�∎<br>线签名 ···                      |
| 签字完成后,系统提示已签名完成。<br>如果再次扫码进入,同样显示签名完<br>成。                                               | 10:34<br>× 在:<br>提示: 您 | ・川 <b>へ □</b><br>线签名 ・・・<br>已签名完成。   |
| 签字完成后,系统提示已签名完成。<br>如果再次扫码进入,同样显示签名完<br>成。<br>如果签名有误,招标项目经理可以点                           | 10:34<br>× 在:<br>提示: 您 | ・川 <b>♀ ■</b><br>线签名 ・・・<br>已签名完成。   |
| 签字完成后,系统提示已签名完成。<br>如果再次扫码进入,同样显示签名完<br>成。<br>如果签名有误,招标项目经理可以点<br>击清除签名按钮,让投标单位重新签       | 10:34<br>× 在<br>提示: 您  | ・川 ♀ ■<br>线签名 ···<br>已签名完成。          |
| 签字完成后,系统提示已签名完成。<br>如果再次扫码进入,同样显示签名完<br>成。<br>如果签名有误,招标项目经理可以点<br>击清除签名按钮,让投标单位重新签<br>名。 | 10:34<br>× 在:<br>提示: 您 | ・・・・・・・・・・・・・・・・・・・・・・・・・・・・・・・・・・・・ |

如投标单位代表因忘记报名时使用的用户名密码等非第三方原因造成无法 登录的情况,责任由投标单位承担。

(全文结束)